# Remote Testimony, Written Testimony & Positions

Screen shots walk members through the process of participating in public hearings during committee proceedings.

Prepared by Marie Sullivan for Clients of Marie Sullivan Public Affairs Corp

marie@mspublicaffairs.com

Washington State **P774**<sup>®</sup> everychild.onevoice.<sup>®</sup>

## Overview – Know Before You "Go"

After a bill is scheduled for public hearing, the remote/virtual testimony portal will be open to sign up. As soon as you know you'll be testifying and what position, SIGN UP

Next slides show you "how to"

The opportunity to present verbal remote testimony closes 1 hour before the hearing.

Written testimony may be submitted up to 24 hours AFTER the start of the public hearing.

## Examples about "signing up"

- 1. The public hearing starts at 10 AM on a Thursday.
  - The bill gets scheduled for that public hearing the Friday before.
  - You review the bill, decide your position/work with your organization on the position it will take on Monday morning.
  - You sign up for remote testimony on Monday morning.
  - Option to sign up for remote testimony closes at 9 AM on the Thursday of the hearing.
- 2. A bill is scheduled for public hearing at 10 AM on a Thursday.
  - You plan to submit written testimony (up to 5000 characters total).
  - Option to submit written testimony will end at 10 AM on a Friday.

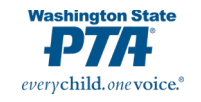

## Senate Remote Testimony

#### Legislature Home

House of Representatives

Senate

Find Your District

Bill Information

Calendars

Laws & Agency Rules

Agendas, Schedules, and

Legislative Committees

Legislative Agencies

View All Links

Coming to the Legislature

Legislative Information Center Email Updates (GovDelivery)

#### **Committee Sign In - Senate Remote Testimony**

Return to Senate Committee Testimony Information

Committee: Please Select 🗸 Meetings: Please Select 🗸

#### How to Register to Testify in a Committee Hearing

- 1. Select the committee name and meeting date and time, then select the bill for which you would like to testify.
- 2. Select "I would like to Testify Live During the Hearing." Testimony registration will close 1 hour before the start time of the hearing. Anyone who does not register before this deadline will be unable to testify before the committee.
- 3. Ensure your registration information is accurate. It will be a part of the legislative record and used by TVW for online and television graphics.

#### Additional Information about Testifying

- Those who have registered for remote testimony will be emailed a link to the meeting. Each link is unique to the registrant. Registrants are prohibited from sharing links.
- You may participate via videoconference or phone. See instructions on how to connect to the meeting.
- Be advised: Registering to testify does not guarantee you a chance to speak or speak at specific times. Time constraints, technical issues, changes to committee schedules, etc. could affect your ability to testify.
- The committee Chair may limit public testimony to as little as one minute per testifier because of time constraints. Be prepared to testify at any point during the hearing.
- Maintain proper committee protocol, which includes waiting to be acknowledged by the committee Chair before speaking and following rules for testimony established by the Chair.
- Committee and technical staff may not be able to address any connection or technical issues you may experience before or during the committee meeting.

Anyone who fails to follow the rules for testimony established by the committee Chair forfeits their opportunity to testify.

#### How to Submit Written Testimony

- 1. Select the committee name and meeting date and time, then select the bill for which you would like to submit written testimony.
- 2. Select "I would like to Submit Written Testimony." Written testimony will close 24 hours after the start time of the hearing.
- 3. Provide your written comments in the form. Your comments will be made available to legislative members and staff of the committee, and will be included in the legislative record for bill and meeting archival purposes, but will not be used as part of testimony summary materials on the bill report.

#### **Special Accommodations**

#### Washington State **P774** everychild. one voice.

## First Step: Select the committee

| Legislature Home                    | Committee Sign In - Senate Remote Testimony                                                                                                    |  |  |
|-------------------------------------|----------------------------------------------------------------------------------------------------|--|--|
| louse of Representatives            | committee sign in - senate kemote restimony                                                                                                    |  |  |
| Senate                              | Return to Senate Committee Testimony Information                                                                                                    |  |  |
| ind Your District                   |                                                                                                    |  |  |
| aws & Agency Rules                  | Committee: Please Select V Meetings: Please Select V                                                                                                    |  |  |
| Bill Information                    | Please Select                                                                                                    |  |  |
| gendas, Schedules, and<br>Calendars | Agriculture, Water, Natural Resources & Parks<br>1. Select th                                                                                                    |  |  |
| egislative Committees               | 2. Select "I Behavioral Health Subcommittee to Health & Long Term Care tration will close 1 hour before the start time of the hearing. Anyone who does not register before |  |  |
| Coming to the Legislature           | this dea Business, Financial Services & Trade                                                                                                    |  |  |
| egislative Agencies                 | 3. Ensure y<br>Early Learning & K-12 Education                                                                                                    |  |  |
| egislative Information Center       | Additional In Environment, Energy & Technology                                                                                                    |  |  |
| Email Updates (GovDelivery)         | • Those whealth & Long Term Care to the meeting. Each link is unique to the registrant. Registrants are prohibited from sharing links.                                     |  |  |
| /iew All Links                      | • You may how to connect to the meeting.                                                                                                    |  |  |
|                                     | Be advis <sup>Housing &amp; Local Government</sup> to speak or speak at specific times. Time constraints, technical issues, changes to                                     |  |  |
|                                     | committ<br>Labor, Commerce & Tribal Affairs                                                                                                    |  |  |
|                                     | <ul> <li>Maintain Law &amp; Justice</li> <li>Maintain Law &amp; Justice</li> </ul>                                                                                         |  |  |
|                                     | <ul> <li>by the Ch<br/>State Government &amp; Elections</li> <li>Committee Marks &amp; Moans</li> <li>Marks &amp; Moans</li> </ul>                                         |  |  |
|                                     | Anyone who f <del>ails to follow the rules for testimony established by the comm</del> ittee Chair forfeits their opportunity to testify.                                  |  |  |

#### How to Submit Written Testimony

- 1. Select the committee name and meeting date and time, then select the bill for which you would like to submit written testimony.
- 2. Select "I would like to Submit Written Testimony." Written testimony will close 24 hours after the start time of the hearing.
- 3. Provide your written comments in the form. Your comments will be made available to legislative members and staff of the committee, and will be included in the legislative record for bill and meeting archival purposes, but will not be used as part of testimony summary materials on the bill report.

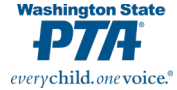

#### **Special Accommodations**

| egislature Home          | Committee Sign In - Senate Remote Testimony             |
|--------------------------|---------------------------------------------------------|
| of Representatives       | committee sign in - senate kemote restimony             |
|                          | Return to Separte Committee Testimony Information       |
| ur District              |                                                         |
| Agency Rules             | Committee: Ways & Means V Meetings: 1/12/2021 4:00 PM V |
| mation                   |                                                         |
| s, Schedules, and<br>irs | Select agonda item                                      |
| ve Committees            | ○ K-12 public schools. (Remote testimony.)              |
| to the Legislature       | O Higher education. (Remote testimony.)                 |
| ve Agencies              | O Early learning. (Remote testimony.)                   |
| ve Information Center    | Employee compensation. (Remote testimony.)              |
| pdates (GovDelivery)     | Montal health (Remote testimeny)                        |
| Links                    |                                                         |
|                          | U Human services. (Remote testimony.)                   |
|                          | O Natural resources. (Remote testimony.)                |
|                          | O All other. (Remote testimony.)                        |
|                          | SB 5092 Operating budget 2021-2023                      |
|                          | ◯ SB 5091 Operating budget, 2nd supp.                   |
|                          | ◯ SB 5084 State gen. obligation bonds                   |
|                          | ◯ K-12 public schools. (Remote testimony.)              |
|                          | O Higher education. (Remote testimony.)                 |
|                          | O Human services. (Remote testimony.)                   |
|                          | O Natural resources. (Remote testimony.)                |
|                          |                                                         |

0

After you've selected the Committee, select which committee meeting date you want.

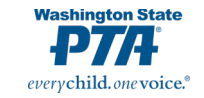

House Senate

Find Yo

Bill Info Agenda

Calenda Legislat

Coming Legislat

Legislat Email U

View Al

## Select which bill, and then select "I would like to testify live during the hearing"

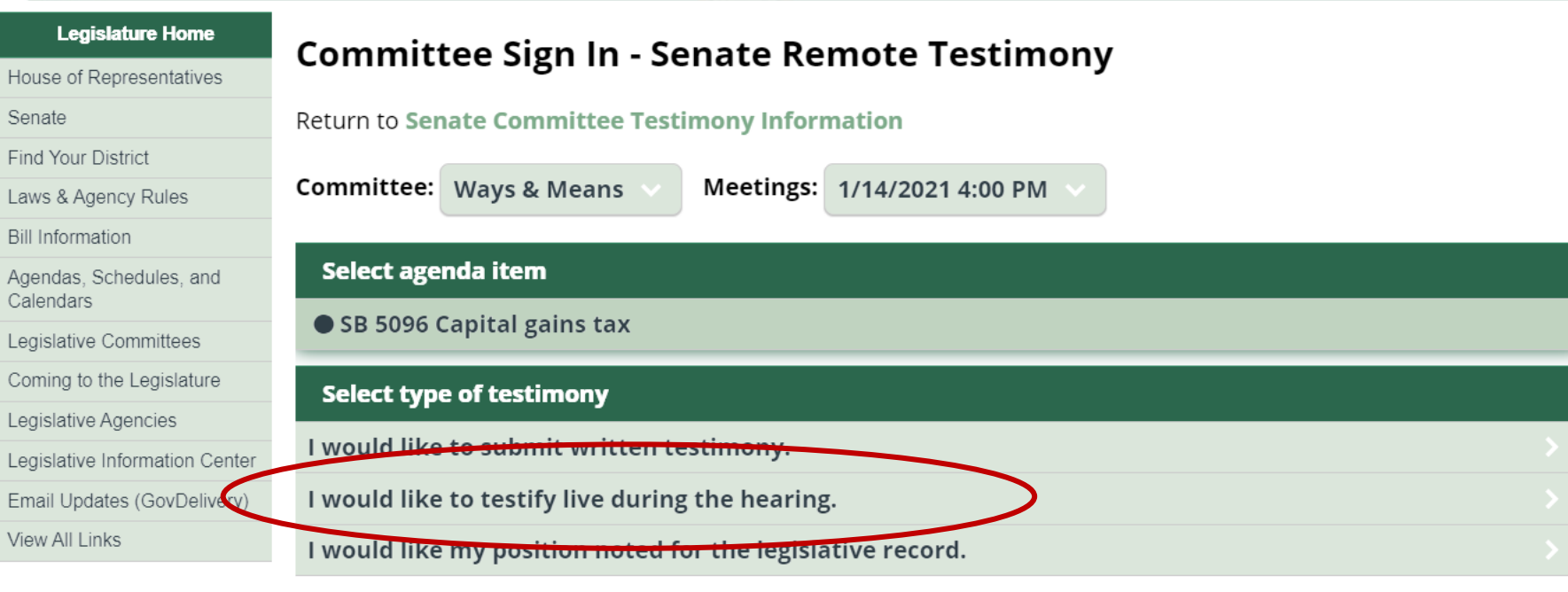

#### How to Register to Testify in a Committee Hearing

- 1. Select the committee name and meeting date and time, then select the bill for which you would like to testify.
- 2. Select "I would like to Testify Live During the Hearing." Testimony registration will close 1 hour before the start time of the hearing. Anyone who does not register before this deadline will be unable to testify before the committee.
- 3. Ensure your registration information is accurate. It will be a part of the legislative record and used by TVW for online and television graphics.

#### Additional Information about Testifying

- Those who have registered for remote testimony will be emailed a link to the meeting. Each link is unique to the registrant. Registrants are prohibited from sharing links.
- You may participate via videoconference or phone. See instructions on how to connect to the meeting.
- Be advised: Registering to testify does not guarantee you a chance to speak or speak at specific times. Time constraints, technical issues, changes to committee schedules, etc. could affect your ability to testify.
- The committee Chair may limit public testimony to as little as one minute per testifier because of time constraints. Be prepared to testify at any point during the hearing.
- Maintain proper committee protocol, which includes waiting to be acknowledged by the committee Chair before speaking and following rules for testimony established by the Chair.

| Legislature Home<br>House of Representatives | Committee Sign In - Live Remote Testimony Registration                                                                                                    | Once you've                      |
|----------------------------------------------|----------------------------------------------------------------------------------------------------|----------------------------------|
| Senate                                       | Complete the fields below and press submit to sign up for remote testimony on the following bill/issue:                                                        | checked the testily              |
| Find Your District                           | Committee: Ways & Means                                                                                                    | live" it will give you a         |
| Laws & Agency Rules                          | Date/Time: 1/14/2021 4:00 PM<br>Bill/Issue: SB 5096 Capital gains tax                                                                                          |                                  |
| Bill Information                             | Location: Remote Public Testimony                                                                                                    | drop down. Fill out              |
| Agendas, Schedules, and<br>Calendars         | Required fields are marked with an asterisk (*).                                                                                                    | completely:                      |
| Legislative Committees                       |                                                                                                    | Position: Pro Con Other          |
| Coming to the Legislature                    | This system is used as a roster to show who has registered and wishes to testify remotely. Those who have                                                      | · FUSICIOII. FTU, CUII, UCIEI    |
| Legislative Agencies                         | registered for remote testimony will be emailed a link to the meeting. Each link is unique to the registrant.<br>Registrants are prohibited from sharing links | Name                             |
| Legislative Information Center               |                                                                                                    | • Email (vou will get a          |
| Email Updates (GovDelivery)                  | <i>Please ensure your information is accurate. It will be a part of the legislative record and used by TVW for online</i>                                      | unique link)                     |
| View All Links                               | and television graphics.                                                                                                    | unique inik)                     |
|                                              | There is no guarantee that those who register to testify will be allowed to speak or be able to speak at specific                                              | <ul> <li>Organization</li> </ul> |

Address

Phone number (if they

Check box "not robot"

**Check SUBMIT button** 

**Washington State** 

everychild.onevoice.

need to reach you)

City

Zip

State

•

٠

•

٠

٠

٠

٠

times. Please check Committee Schedules and Documents https://app.leg.wa.gov/committeeschedules for

updates or changes to committee schedules.

\*Position:

Please Select

\*Testify:

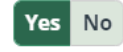

Testify as a Panel?

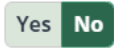

\*First Name:

## House process is just the same, but read all instructions

| House of Representatives             |                                                                                                    |  |  |
|--------------------------------------|----------------------------------------------------------------------------------------------------|--|--|
| Senate                               | Return to House Committee Testimony Information                                                                                                    |  |  |
| Find Your District                   |                                                                                                    |  |  |
| Laws & Agency Rules                  | Committee: Please Select V Meetings: Please Select V                                                                                                    |  |  |
| Bill Information                     | Haw to Submit Written Testimony                                                                                                    |  |  |
| Agendas, Schedules, and<br>Calendars | 1 Select the committee and meeting date and time, then select the bill for which you would like to submit written testimony                                                                                                    |  |  |
| Legislative Committees               | <ol> <li>Select the committee and meeting date and time, then select the bin for which you would like to submit written testimory.</li> <li>Select "I would like to Submit Written Testimony." Written testimony will close 24 hours after the start time of the hearing.</li> <li>Provide your written comments in the form. Your comments will be sent to legislative members and staff of the committee, and will be included in the legislative record for bill and meeting archival purposes, but will not be used as part of testimony summary materials on the bill report.</li> </ol> |  |  |
| Coming to the Legislature            |                                                                                                    |  |  |
| Legislative Agencies                 |                                                                                                    |  |  |
| Legislative Information Center       | How to Register to Testify Remotely                                                                                                    |  |  |
| Email Updates (GovDelivery)          | <ol> <li>Select the committee and meeting date and time, then select the bill for which you would like to testify remotely.</li> <li>Select "I would like to Testify Live During the Hearing." Remote testimony registration will close 1 hour before the start time of the hearing. Anyone who does not register before this deadline will be unable to testify before the committee.</li> <li>Ensure your registration information is accurate. It will be a part of the legislative record and used by TVW for online and television graphics.</li> </ol>                                  |  |  |
| View All Links                       |                                                                                                    |  |  |
|                                      |                                                                                                    |  |  |

#### Additional Information about Testifying

- Those who register for remote testimony will be emailed a Zoom link to the meeting upon registration. Each link is unique to the registrant. Registrants are prohibited from sharing links.
- You may participate via videoconference or phone. See **instructions** on how to connect to the meeting.
- There is no guarantee that those who register to testify will be allowed to speak or be able to speak at specific times. You may be required to limit your comments.
- Maintain proper meeting decorum, including waiting to be acknowledged by the Chair before speaking and following rules for testimony established by the Chair.
- Committee and technical staff may not be able to address any connection or technical issues you may experience before or during the committee meeting.

Anyone who fails to follow the rules for testimony established by the Chair may forfeit their opportunity to testify.

#### **Special Accommodations**

If you require special accommodation to testify before a committee, please refer to options on the Legislature's Americans with Disabilities Act Information **https://leg.wa.gov/legislature/pages/adainfo.aspx** page.

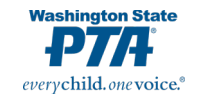

### When you sign up for "live" testimony, you will get an email with the Zoom links

----- Forwarded message ------From: Senate WM Committee Meeting <<u>no-reply@zoom.us</u>> Date: Sun, Jan 10, 2021 at 10:47 AM Subject: Senate Ways & Means Committee Meeting Confirmation To: Your Email that you used to sign up

#### €‡+

Hi person's name

Thank you for registering for "Senate Ways & Means Committee Meeting".

Please submit any questions to: Mary.Cho@leg.wa.gov

Date Time: Jan 12, 2021 04:00 PM Pacific Time (US and Canada)

Join from a PC, Mac, iPad, iPhone or Android device:

Note: This link should not be shared with others; it is unique to you. Add to Calendar Add to Google Calendar Add to Yahoo Calendar Passcode: 106833

US: +<u>12532158782,,</u>99449997232# or +13462487799,,99449997232#

<u>Dial(for higher quality, dial a number based on your current location):</u>

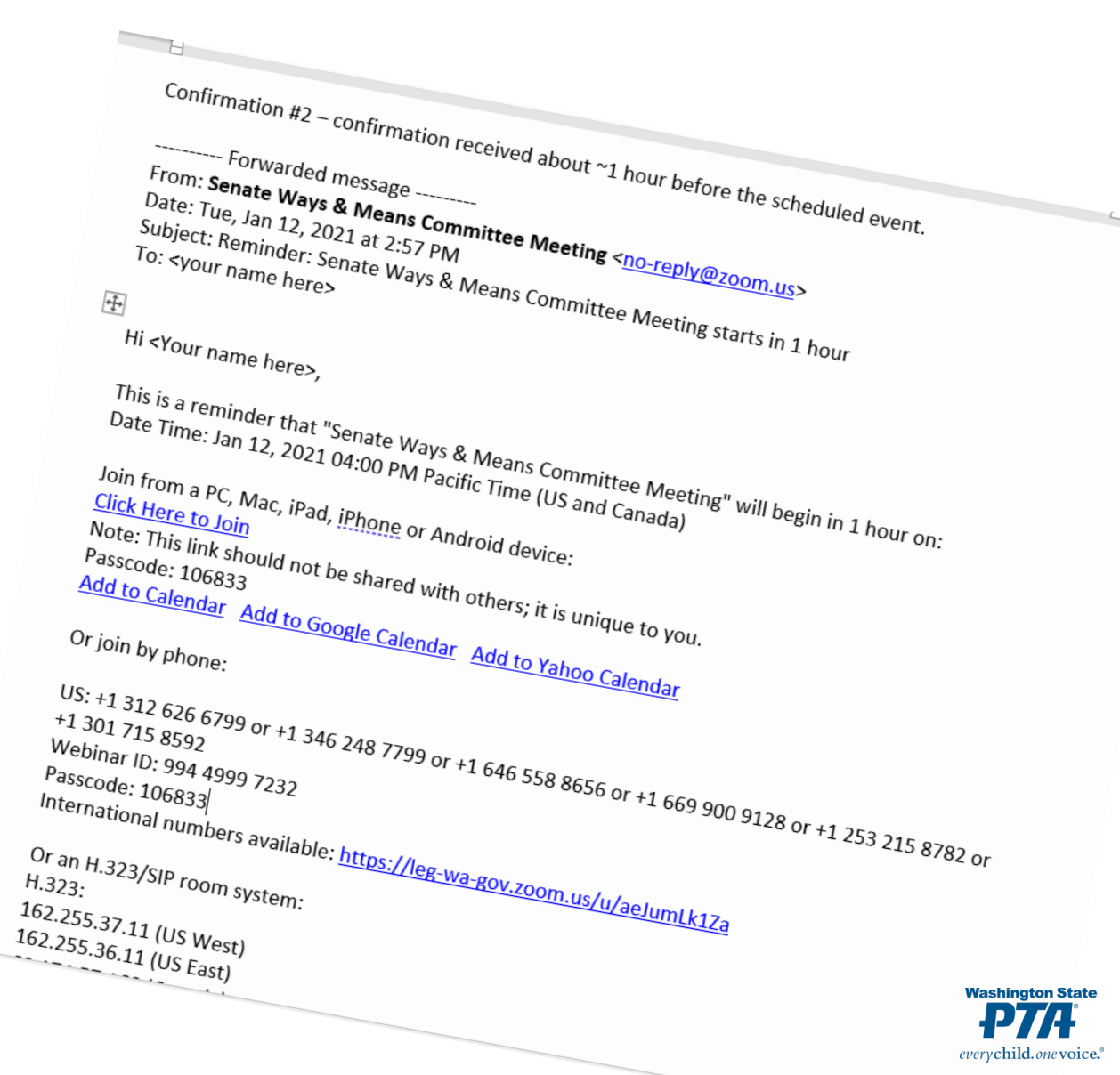

| Legislature Home                     | Committee Sign In - House Permote                                  | Testimony                                                                                                    |  |
|--------------------------------------|--------------------------------------------------------------------|----------------------------------------------------------------------------------------------------|--|
| House of Representatives             | committee sign in - House Remote                                   | resultiony                                                                                                    |  |
| Senate                               | Return to House Committee Testimony Information                    |                                                                                                    |  |
| Find Your District                   |                                                                    |                                                                                                    |  |
| Laws & Agency Rules                  | Committee: Please Select V Meetings: Please Select                 | elect 🗸                                                                                                    |  |
| Bill Information                     | Please Select                                                      |                                                                                                    |  |
| Agendas, Schedules, and<br>Calendars | Appropriations                                                     | ien select the bill for which you would like to submit written testimony.                                                 |  |
| Legislative Committees               | 2. Select "I Capital Budget                                        | ritten testimony will close 24 hours after the start time of the hearing.                                                 |  |
| Coming to the Legislature            | 3. Provide Civil Rights & Judiciary                                | mments will be sent to legislative members and staff of the committee, and will be included in the legislative record for |  |
| Legislative Agencies                 | bill and<br>Commerce & Gaming                                      | sed as part of testimony summary materials on the bill report.                                                            |  |
| Legislative Information Center       | How to Regis                                                       |                                                                                                    |  |
| Email Updates (GovDelivery)          | 1. Select the duration                                             | ien select the bill for which you would like to testify remotely.                                                         |  |
| √iew All Links                       | 2. Select "I                                                       | g." Remote testimony registration will close 1 hour before the start time of the hearing. Anyone who does not register    |  |
|                                      | before t <mark>Environment &amp; Energy</mark>                     | the committee.                                                                                                    |  |
|                                      | 3. Ensure ) <sub>Finance</sub>                                     | will be a part of the legislative record and used by TVW for online and television graphics.                              |  |
|                                      | Additional In Health Care & Wellness                               |                                                                                                    |  |
|                                      | <ul> <li>Those wrHousing, Human Services &amp; Veterans</li> </ul> | iled a Zoom link to the meeting upon registration. Each link is unique to the registrant. Registrants are prohibited      |  |
|                                      | from sha<br>Labor & Workplace Standards                            |                                                                                                    |  |
|                                      | You may     There is local Covernment                              | ee <b>instructions</b> on now to connect to the meeting.                                                                  |  |
|                                      | comment                                                            | testing will be allowed to speak of be able to speak at specific times. Fourmay be required to limit your                 |  |
|                                      | Maintain                                                           | to be acknowledged by the Chair before speaking and following rules for testimony established by the Chair.               |  |
|                                      | CommitteRural Dev, Agriculture & Natural Resources                 | dress any connection or technical issues you may experience before or during the committee meeting.                       |  |
|                                      | Anyone who State Government & Tribal Relations                     | shed by the Chair may forfeit their opportunity to testify.                                                               |  |

1~//+

everychild.one voice.®

#### **Special Accommodations**

|                             | Committee Sign In - House Remote Testimony                 |  |  |
|-----------------------------|------------------------------------------------------------|--|--|
| use of Representatives      | ,                                                          |  |  |
| ate                         | Return to House Committee Testimony Information            |  |  |
| d Your District             |                                                            |  |  |
| vs & Agency Rules           | Committee: Capital Budget V Meetings: 1/14/2021 8:00 AM V  |  |  |
| Information                 |                                                            |  |  |
| endas, Schedules, and       | Select agenda item                                         |  |  |
| islativo Committoos         | HB 1080 Capital budget 2021-2023                           |  |  |
|                             | O HB 1081 State gen, obligation bonds                      |  |  |
| ning to the Legislature     | O his foot state gen. Osligation bolids                    |  |  |
| islative Agencies           | Select type of testimony                                   |  |  |
| islative Information Center | Select type of testimony                                   |  |  |
| ail Updates (GovDelivery)   | I would like to submit written testimony.                  |  |  |
| w All Links                 | I would like to testify live during the hearing.           |  |  |
|                             | I would like my position noted for the legislative record. |  |  |

## Can submit written testimony and it becomes part of the official record AND is shared with the committee members and staff. It will NOT be included in the bill report, however.

#### How to Submit Written Testimony

1. Select the committee and meeting date and time, then select the bill for which you would like to submit written testimony.

- 2. Select "I would like to Submit Written Testimony." Written testimony will close 24 hours after the start time of the hearing.
- 3. Provide your written comments in the form. Your comments will be sent to legislative members and staff of the committee, and will be included in the legislative record f bill and meeting archival purposes, but will not be used as part of testimony summary materials on the bill report.

#### How to Register to Testify Remotely

- 1. Select the committee and meeting date and time, then select the bill for which you would like to testify remotely.
- 2. Select "I would like to Testify Live During the Hearing." Remote testimony registration will close 1 hour before the start time of the hearing. Anyone who does not register before this deadline will be unable to testify before the committee.
- 3. Ensure your registration information is accurate. It will be a part of the legislative record and used by TVW for online and television graphics.

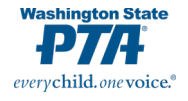

#### Additional Information about Testifying

Но

Ser Fin

La Bill

Age Cal

Leg

Leg

Leg

Vie

| Legislature nome              | Committee Sign In - House Remote Testimony                 |   |
|-------------------------------|------------------------------------------------------------|---|
| se of Representatives         |                                                            |   |
| ite                           | Return to House Committee Testimony Information            |   |
| Your District                 |                                                            |   |
| & Agency Rules                | Committee: Capital Budget V Meetings: 1/14/2021 8:00 AM V  |   |
| nformation                    |                                                            |   |
| idas, Schedules, and<br>ndars | Select agenda item                                         |   |
| slative Committees            | ● HB 1080 Capital budget 2021-2023                         |   |
| ing to the Legislature        | O HB 1081 State gen. obligation bonds                      |   |
| slative Agencies              |                                                            |   |
| slative Information Center    | Select type of testimony                                   |   |
| il Updates (GovDelivery)      | <u>I would like to submit written testimony.</u>           | > |
| All Links                     | I would like to testify live during the hearing.           | > |
| <                             | I would like my position noted for the legislative record. |   |

Finally, there is an option to just "note your position for the legislative record." This will register your name, organization, and position. It doesn't allow for comments.

#### How to Submit Written Testimony

Sena Find

Law:

Ager Cale

Legi

Com Legi

Legi: Ema

- 1. Select the committee and meeting date and time, then select the bill for which you would like to submit written testimony.
- 2. Select "I would like to Submit Written Testimony." Written testimony will close 24 hours after the start time of the hearing.
- 3. Provide your written comments in the form. Your comments will be sent to legislative members and staff of the committee, and will be included in the legislative record for bill and meeting archival purposes, but will not be used as part of testimony summary materials on the bill report.

#### How to Register to Testify Remotely

- 1. Select the committee and meeting date and time, then select the bill for which you would like to testify remotely.
- 2. Select "I would like to Testify Live During the Hearing." Remote testimony registration will close 1 hour before the start time of the hearing. Anyone who does not register before this deadline will be unable to testify before the committee.
- 3. Ensure your registration information is accurate. It will be a part of the legislative record and used by TVW for online and television graphics.

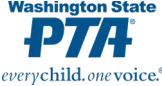